### [取引先情報] 4-3

## 取引先を検索する

あらかじめ登録した取引先を「取引先区分」「略称」「電話番号」「50音」の 4つの方法により簡単に検索することができます。

【設定する場所】

サイドバー 取引先情報

1. サイドバーより取引先情報のフォームへ移動する

| CLEAS                     | マイページ > 取引先情報 ログアウト v                                               |
|---------------------------|---------------------------------------------------------------------|
| <ul> <li>マイページ</li> </ul> | 取引先情報                                                               |
| <b>1</b> 取引先情報            | +新規取引先を追加                                                           |
| 盘 工事経歴                    | 検索 50音検索                                                            |
| <b>一</b> 扇水情報             | 略称 あかさたなはまやらわ                                                       |
| m                         | いきしちにひみ り                                                           |
| 自社情報                      | <sup>1888年5</sup> 0000-0000 うくすつぬふむゆるを                              |
| ? ~~~                     | えけせてねへめれおこそとのほもよろん                                                  |
|                           | すべて 師変 同学者 その他                                                      |
|                           |                                                                     |
|                           | <b>20 ▼</b>                                                         |
|                           | 名称 住所 電話番号                                                          |
|                           | 行政 太郎 東京都千代田区豊が明ら11目〇番〇号 11-1111-1111 詳細 別除 取り込む                    |
|                           | ここで検索する。 10000号 22-2222-2222 31 100 100 100 100 100 100 100 100 100 |
| AEEE                      | 日本行政書土事務所 大阪府大阪市中央区大手前〇丁目〇番〇号 33-3333-3333 詳編 別除 取り込む               |
| お問い合わせ                    |                                                                     |

サイドバーより 取引先情報 ボタンを押す。

取引先を新規登録した際に設定した「取引先区分」により区分された取引先を 一覧にして表示します。

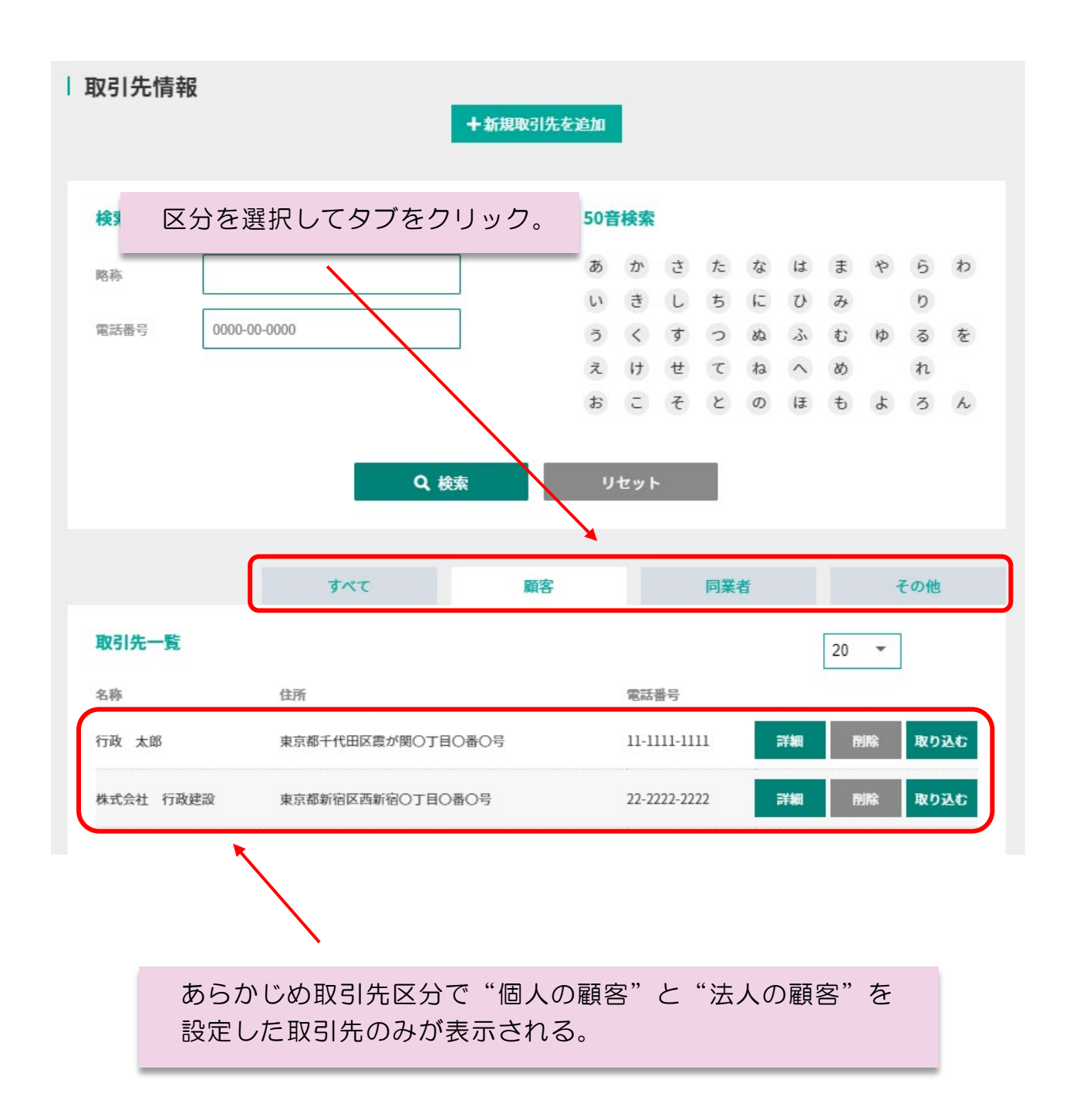

#### 3. 「略称」で検索する

(略称検索)

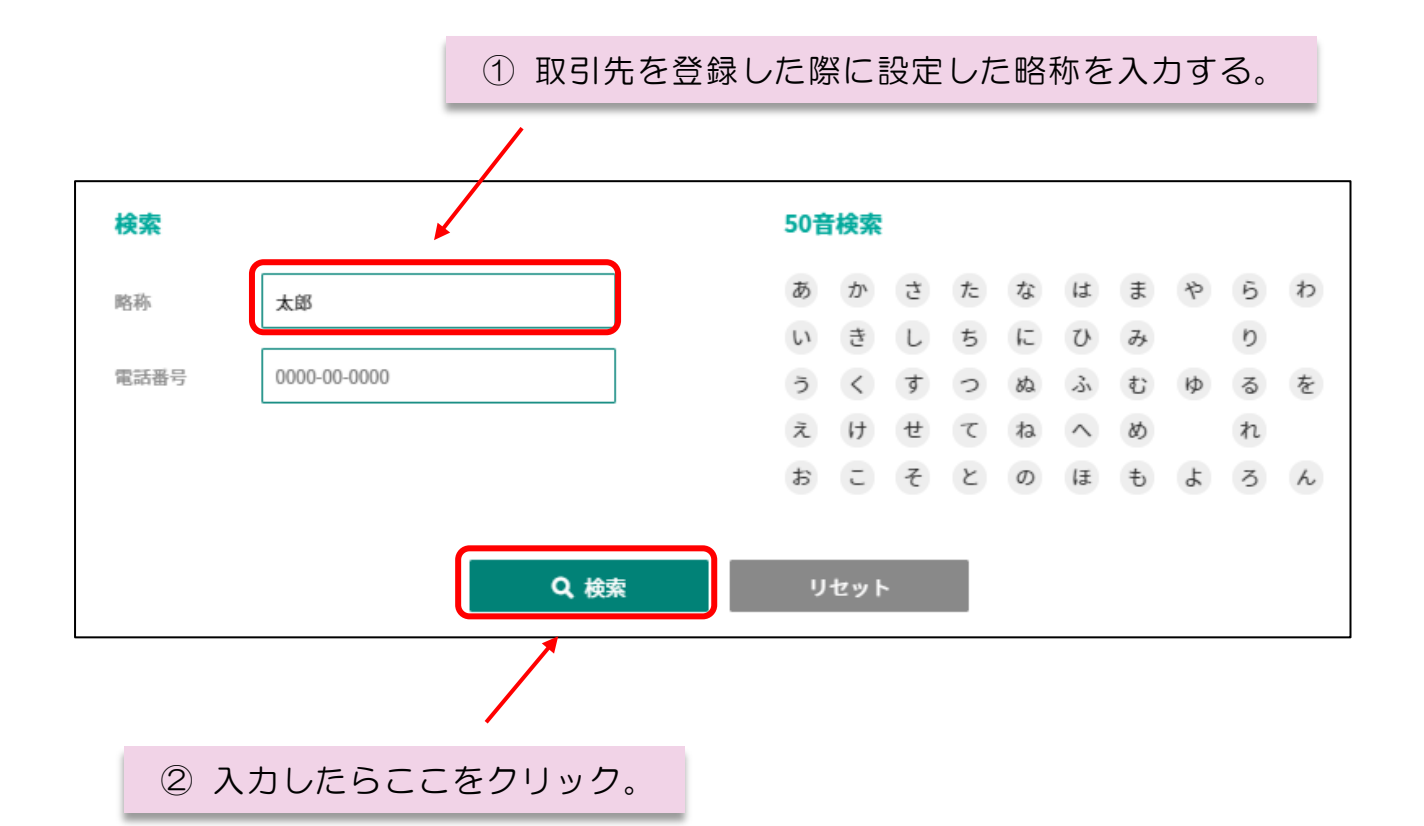

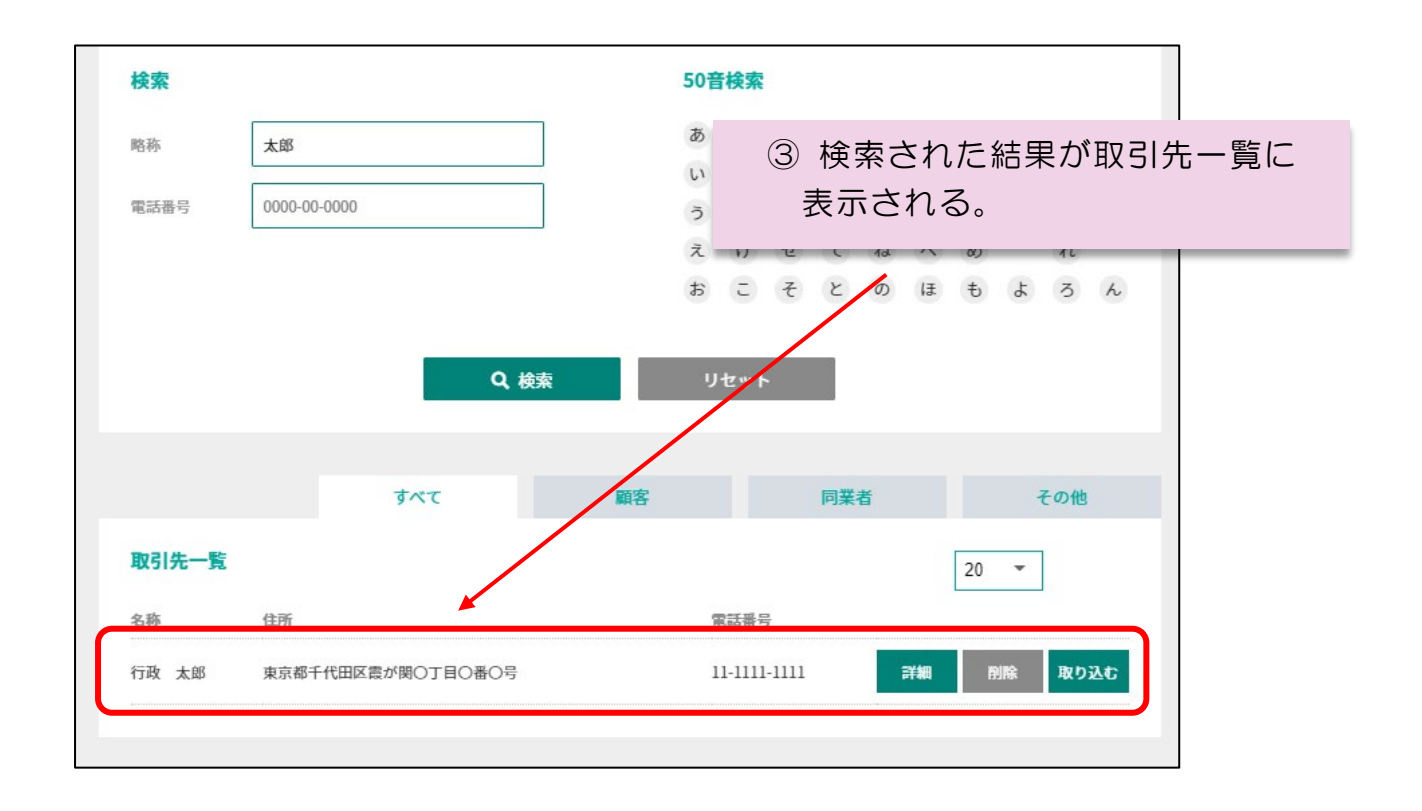

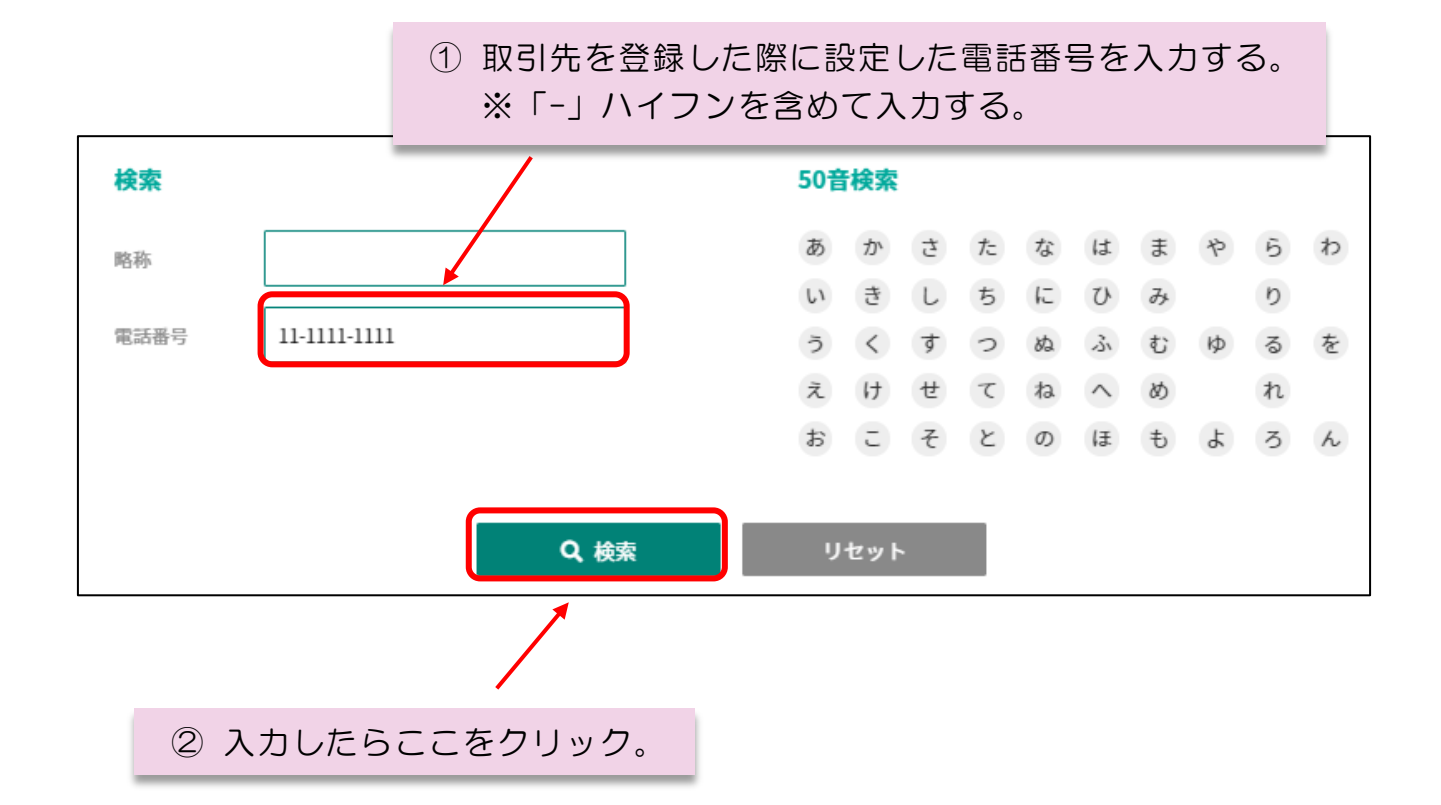

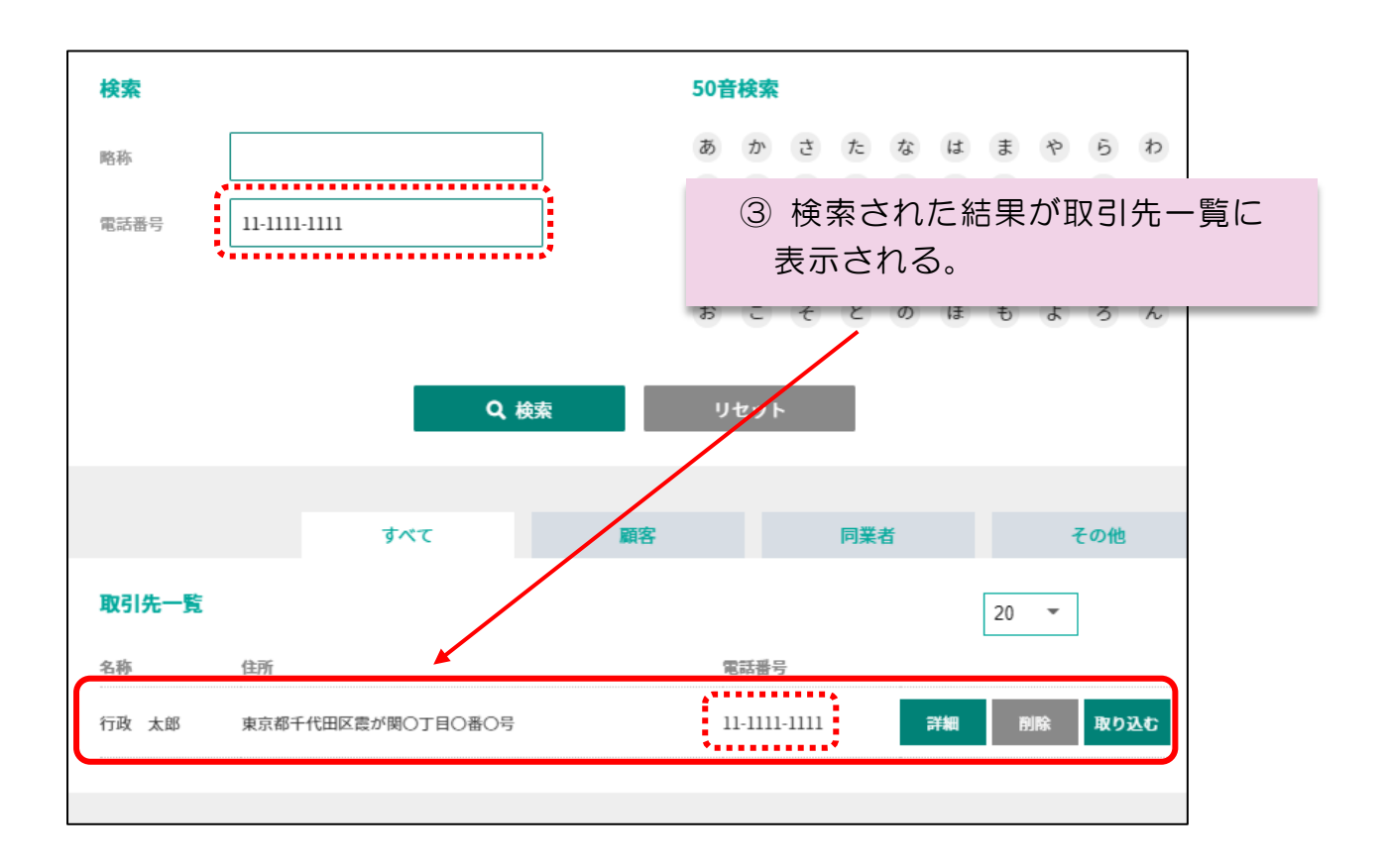

#### 5. 「50音」で検索する

(50 音検索)

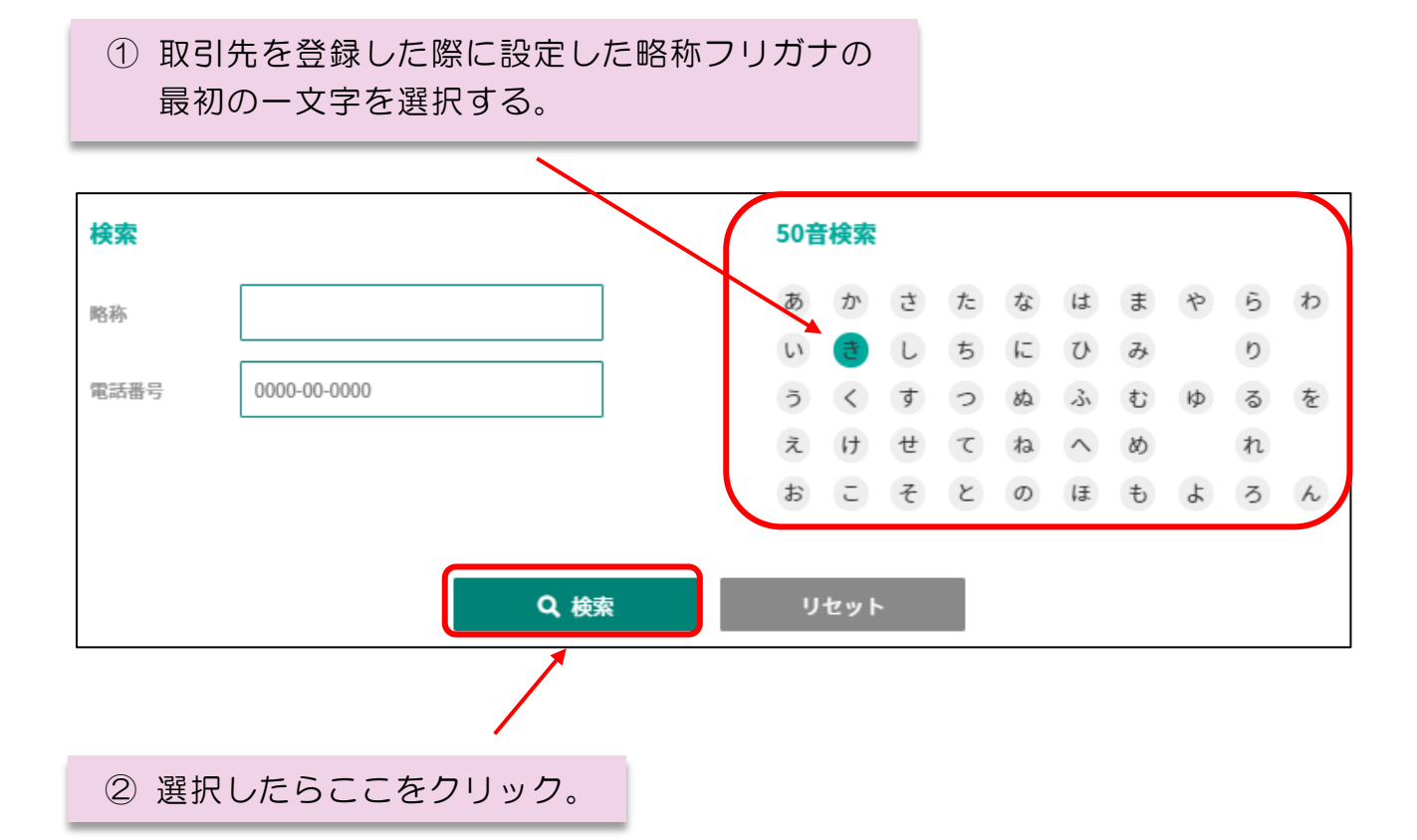

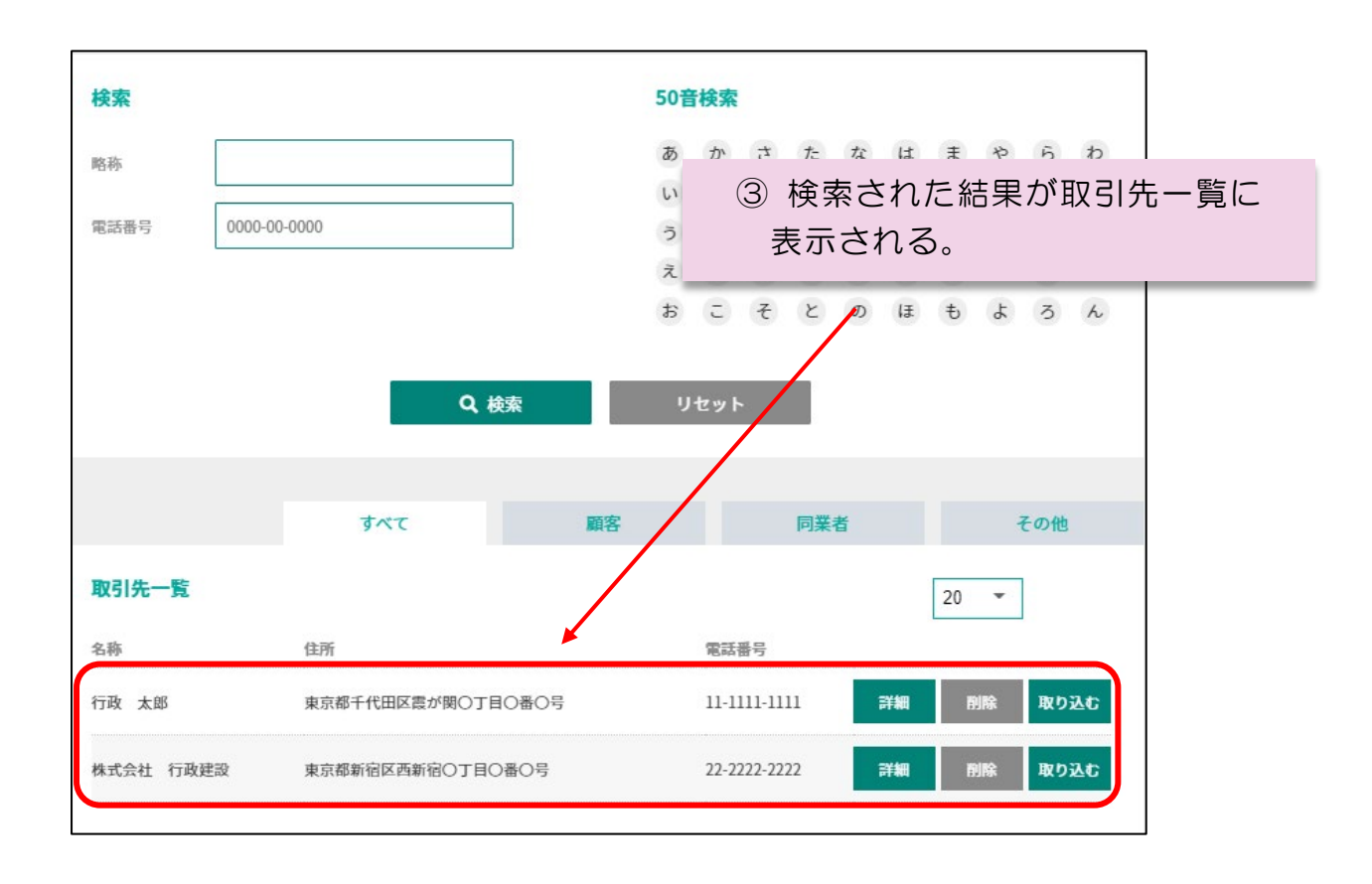

|          | ~ MEM0 ~                                                                     |                                                                                                    |  |  |
|----------|------------------------------------------------------------------------------|----------------------------------------------------------------------------------------------------|--|--|
| 入力<br>こと | 入力を誤った場合や、再度別の条件で検索したい場合には <mark>リセット</mark> ボタンを押す<br>ことで改めて入力・検索することができます。 |                                                                                                    |  |  |
| 検索       |                                                                              | 50音検索                                                                                                    |  |  |
| 略称       |                                                                              | あかさたなはまやらわ                                                                                                    |  |  |
| 田祥英旦     | 0000-00-0000                                                                 |                                                                                                    |  |  |
| 吧中田 与    | 0000-00-0000                                                                 |                                                                                                    |  |  |
|          |                                                                              | おこそとのほもよろん                                                                                                    |  |  |
|          | Q 検索                                                                         | Utyk Article Article A |  |  |

Q & A

# Q1 <u>略称の最初の文字に濁音がある場合はどうするのか</u> 濁点から始まる略称でも"濁点を付けないカナ"で検索できます。 例)「ガ・ギ・グ・ゲ・ゴ」⇒「カ・キ・ク・ケ・コ」 Q2 <u>50 音検索で「カ」と検索すると全ての株式会社が表示される</u> 取引先を登録する際、略称フリガナに「カブシキガイシャ」と入力して いることが考えられます。略称及び略称フリガナには"株式会社"など の商号は入力しないでください。 Q3 <u>「入力・選択項目は一つしか入力できません」とメッセージが出る</u> 略称検索と電話番号検索や、50 音検索と電話番号検索を組み合わせて検 索することはできません。一度「リセット」ボタンにて条件を解除してい ただき、再度一つの検索方法で検索してください。 但し、略称・電話番号・50 音で検索した後に取引先区分のタブで抽出す ることは可能です。